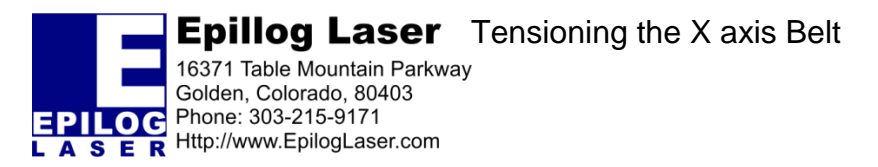

March 28, 2016

# **Tensioning the X axis Belt**

## For the Epilog Zing

March 28, 2016

## **Requirements:**

Tools:

• Phillips Screwdriver

Parts:

None

#### **Overview:**

There may be a problem with X axis belt tension if you begin to see a double image or sloppy edges on the left and right sides of the engraving.

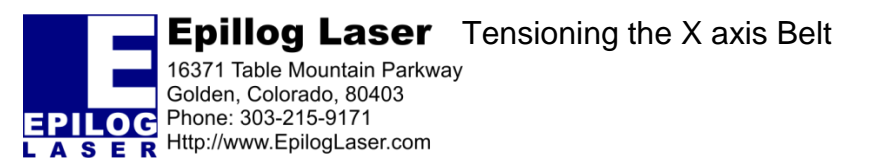

March 28, 2016

Page | 2

## **Procedure A: Tension the Belt**

#### Step 1: Remove the Left Side Panel

Locate and remove the 4 Left Side Panel Screws. Once removed the Left Side Panel can be removed and placed aside.

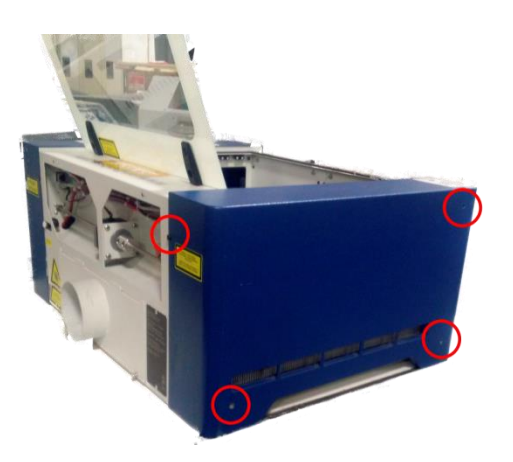

#### Step 2: Locate the Belt Tensioner

On the left hand side of the X Axis Rail, Locate the Belt Tensioner Pulley and loosen (do not remove) the two Philips Head Tensioner screws. (Note, there is one on each side of the pulley.

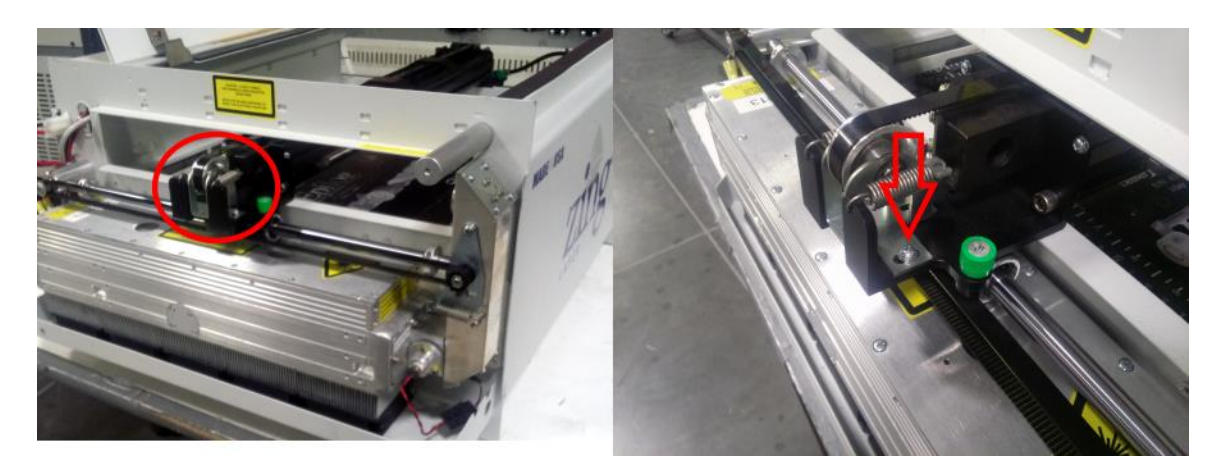

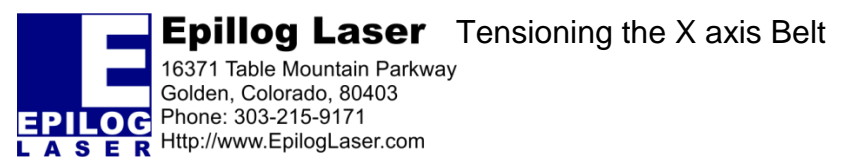

March 28, 2016

Page | 3

#### Step 3: Activate The Belt Tension

Push the Belt Tensioner Pulley towards the center of the engraver. When the belt goes slack and allow the pulley to snap back into place.

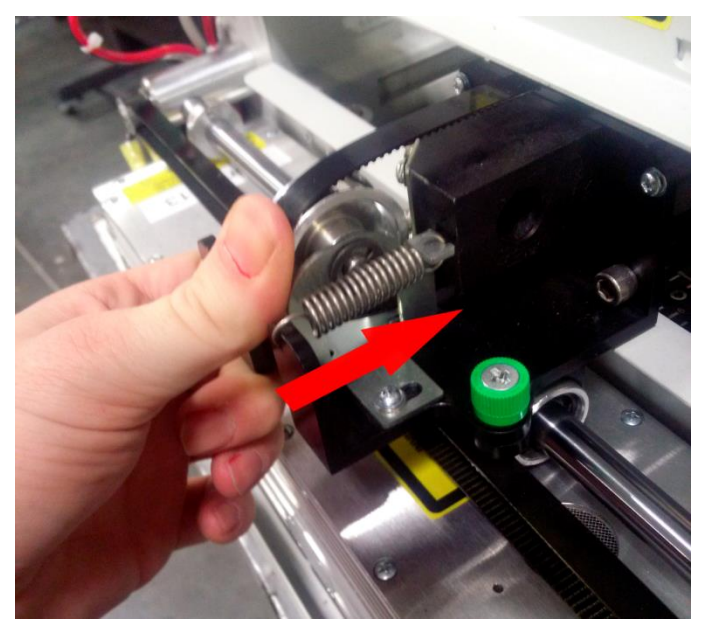

Step 3: Finish and Test

Tighten the screws on the pulley mount and replace the panels before testing.

### Conclusion

If you encounter any problems please contact Epilog Tech Support at (303) 215-9171.